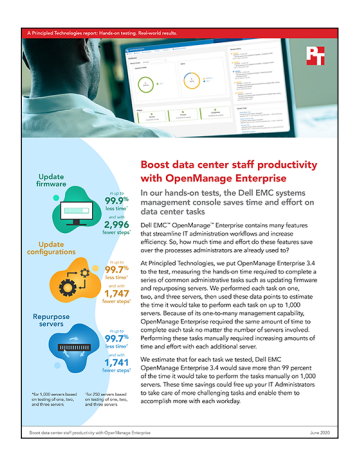

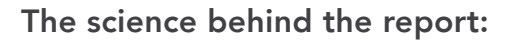

Boost data center staff productivity with OpenManage Enterprise

This document describes what we tested, how we tested, and what we found. To learn how these facts translate into real-world benefits, read the report Boost data center staff productivity with OpenManage Enterprise.

We concluded our hands-on testing on March 24, 2020. During testing, we determined the appropriate hardware and software configurations and applied updates as they became available. The results in this report reflect configurations that we finalized on March 24, 2020 or earlier. Unavoidably, these configurations may not represent the latest versions available when this report appears.

# Our results

|                                    | Dell EMC™<br>OpenManage™<br>Enterprise 3.4 |       | iDRAC9 only |       | Win                     |                  |             |
|------------------------------------|--------------------------------------------|-------|-------------|-------|-------------------------|------------------|-------------|
|                                    | Time (sec)                                 | Steps | Time (sec)  | Steps | Percentage<br>less time | Fewer<br>seconds | Fewer steps |
| New and updated features (single-s | erver testing)                             |       |             |       |                         |                  |             |
| Server-initiated discovery         | 15                                         | 5     |             |       |                         |                  |             |
| Multi-homing                       | 245                                        | 18    |             |       |                         |                  |             |
| Resolving a thermal event          |                                            |       |             |       |                         |                  |             |
| 1 server                           | 0                                          | 0     | 42          | 5     | 100.00%                 | 42               | 5           |
| 2 servers                          | 0                                          | 0     | 85          | 10    | 100.00%                 | 85               | 10          |
| 3 servers                          | 0                                          | 0     | 127         | 15    | 100.00%                 | 127              | 15          |
| 250 servers (extrapolation)        | 0                                          | 0     | 10,625      | 1,250 | 100.00%                 | 10,625           | 1,250       |
| One time setup                     | 97                                         | 16    |             |       |                         |                  |             |
| Initial deployment                 |                                            |       |             |       |                         |                  |             |
| 1 server                           | 40                                         | 9     | 334         | 23    | 88.00%                  | 294              | 14          |
| Firmware compliance checking and   | updating                                   |       |             |       |                         |                  |             |
| 1 server                           | 32                                         | 4     | 40          | 3     | 20.00%                  | 8                | -1          |
| 2 servers                          | 32                                         | 4     | 80          | 6     | 60.00%                  | 48               | 2           |
| 3 servers                          | 32                                         | 4     | 120         | 9     | 73.33%                  | 88               | 5           |
| 1,000 servers (extrapolation)      | 32                                         | 4     | 40,000      | 3,000 | 99.92%                  | 39,968           | 2,996       |
| Repurposing hardware               |                                            |       |             |       |                         |                  |             |
| 1 server                           | 40                                         | 9     | 70          | 7     | 42.86%                  | 30               | -2          |
| 2 servers                          | 40                                         | 9     | 140         | 14    | 71.42%                  | 100              | 5           |
| 3 servers                          | 40                                         | 9     | 280         | 21    | 85.71%                  | 240              | 12          |
| 250 servers (extrapolation)        | 40                                         | 9     | 17,500      | 1,750 | 99.77%                  | 17,460           | 1,741       |

Table 1: Detailed time and effort data from our hands-on testing.

|                                                   | Dell EMC <sup>™</sup><br>OpenManage <sup>™</sup><br>Enterprise 3.4 |       | iDRAC9 only |       | Win                     |                  |             |
|---------------------------------------------------|--------------------------------------------------------------------|-------|-------------|-------|-------------------------|------------------|-------------|
|                                                   | Time (sec)                                                         | Steps | Time (sec)  | Steps | Percentage<br>less time | Fewer<br>seconds | Fewer steps |
| Reconfiguring hardware and deploying              |                                                                    |       |             |       |                         |                  |             |
| 1 server                                          | 51                                                                 | 15    |             |       |                         |                  |             |
| 2 servers                                         | 51                                                                 | 15    |             |       |                         |                  |             |
| 3 servers                                         | 51                                                                 | 15    |             |       |                         |                  |             |
| 250 servers (extrapolation)                       | 51                                                                 | 15    |             |       |                         |                  |             |
| 1 server using profile-based<br>method (Method 1) |                                                                    |       | 155         | 19    | 67.10%                  | 104              | 4           |
| 2 servers using Method 1                          |                                                                    |       | 310         | 38    | 83.54%                  | 256              | 23          |
| 3 servers using Method 1                          |                                                                    |       | 465         | 57    | 89.03%                  | 411              | 42          |
| 250 servers using Method 1<br>(extrapolation)     |                                                                    |       | 17,585      | 1,762 | 99.71%                  | 17,534           | 1,747       |
| 1 server using direct-update<br>method (Method 2) |                                                                    |       | 36          | 7     | -41.67%                 | -15              | -8          |
| 2 servers using Method 2                          |                                                                    |       | 72          | 14    | 29.10%                  | 21               | -1          |
| 3 servers using Method 2                          |                                                                    |       | 108         | 21    | 52.77%                  | 57               | 6           |
| 250 servers using Method 2<br>(extrapolation)     |                                                                    |       | 9,000       | 1,750 | 99.43%                  | 8,949            | 1,735       |
| Completing urgent data center recovery            |                                                                    |       |             |       |                         |                  |             |
| 1 server                                          | 20                                                                 | 3     | 88          | 5     | 77.27%                  | 68               | 2           |
| 2 servers                                         | 20                                                                 | 3     | 176         | 10    | 88.64%                  | 156              | 7           |
| 3 servers                                         | 20                                                                 | 3     | 264         | 15    | 92.42%                  | 244              | 12          |
| 250 servers (extrapolation)                       | 20                                                                 | 3     | 88,000      | 5,000 | 99.98%                  | 87,980           | 4,997       |

# System configuration information

## Table 2: Detailed information on the systems we tested.

| Server configuration information               | Dell EMC PowerEdge <sup>™</sup> R740xd                       | Dell EMC PowerEdge R740                           |  |  |  |
|------------------------------------------------|--------------------------------------------------------------|---------------------------------------------------|--|--|--|
| Operating system name and version/build number | ESXI <sup>™</sup> 6.7.0 build- 14212230                      | Windows Server 2019                               |  |  |  |
| Power management policy                        | Performance                                                  | Performance                                       |  |  |  |
| Processor                                      |                                                              |                                                   |  |  |  |
| Number of processors                           | 2                                                            | 2                                                 |  |  |  |
| Vendor and model                               | Intel® Xeon® Gold 6130                                       | Intel Xeon Platinum 8168                          |  |  |  |
| Core count (per processor)                     | 16                                                           | 24                                                |  |  |  |
| Core frequency (GHz)                           | 2.10                                                         | 2.70                                              |  |  |  |
| Stepping                                       | 4                                                            | 4                                                 |  |  |  |
| Memory module(s)                               |                                                              |                                                   |  |  |  |
| Total memory in system (GB)                    | 64                                                           | 64                                                |  |  |  |
| Number of memory modules                       | 4                                                            | 2                                                 |  |  |  |
| Vendor and model                               | Hynix <sup>®</sup> HMA82GR7AFR8N-VK                          | Samsung® M386A4G40DM0-CPB                         |  |  |  |
| Size (GB)                                      | 16                                                           | 32                                                |  |  |  |
| Туре                                           | DDR4                                                         | DDR4                                              |  |  |  |
| Speed (MHz)                                    | 2,666                                                        | 2,133                                             |  |  |  |
| Speed running in the server (MHz)              | 2,666                                                        | 2,133                                             |  |  |  |
| Storage controller                             |                                                              |                                                   |  |  |  |
| Vendor and model                               | Dell PERC H730P Mini                                         | Dell PERC H740P                                   |  |  |  |
| Cache size (MB)                                | 2                                                            | 2                                                 |  |  |  |
| Driver version                                 | 7.708.07.00                                                  | 25.5.6.0009                                       |  |  |  |
| Local storage (type A)                         |                                                              |                                                   |  |  |  |
| Number of drives                               | 2                                                            | 2, 2                                              |  |  |  |
| Drive vendor and model                         | Dell THNSF8960CCSE (Toshiba)                                 | Intel SSD DC S3520 Series, Intel<br>SSDSCKJB120G7 |  |  |  |
| Drive size (GB)                                | 960                                                          | 240, 120                                          |  |  |  |
| Drive information (speed, interface, type)     | SATA SSD                                                     | SATA SSD, M.2 SSD                                 |  |  |  |
| Network adapter #1                             |                                                              |                                                   |  |  |  |
| Vendor / Model                                 | QLogic® Corporation / QLogic 57800 10<br>Gigabit Ethernet    | Broadcom <sup>®</sup> / LSI NetXtreme E-Series    |  |  |  |
| Number and type of ports                       | 4 x 10GbE                                                    | 2 x 10GbE 2 x Gigabit                             |  |  |  |
| Network adapter #2                             |                                                              |                                                   |  |  |  |
| Vendor and model                               | Broadcom P225p NetXtreme dual port<br>10/25 Gigabit Ethernet |                                                   |  |  |  |
| Number and type of ports                       | 2 x 10/25GbE                                                 |                                                   |  |  |  |

| Server configuration information | Dell EMC PowerEdge™ R740xd            | Dell EMC PowerEdge R740  |  |  |  |
|----------------------------------|---------------------------------------|--------------------------|--|--|--|
| Cooling fans                     |                                       |                          |  |  |  |
| Vendor and model                 | Nidec <sup>®</sup> UltraFlo 4VXP3-X30 | Nidec UltraFlo 4VXP3-X30 |  |  |  |
| Number of cooling fans           | 6                                     | 6                        |  |  |  |
| Power supplies                   |                                       |                          |  |  |  |
| Vendor and model                 | Dell 0PJMDN                           | Dell N24MJ               |  |  |  |
| Number of power supplies         | 2                                     | 2                        |  |  |  |
| Wattage of each (W)              | 750                                   | 495                      |  |  |  |

## How we tested

We compared two different workflows for performing common IT administrator tasks via Dell EMC solutions:

- Using Dell EMC OpenManage Enterprise 3.4 with Power Manager and Integrated Dell Remote Access Controller (iDRAC) 9
- Using iDRAC9 only

We used the following infrastructure to test each workflow:

- 1 x PowerEdge R720 server as an infrastructure host for our VMware® vCenter® instance with the following virtual machines:
  - A vCenter Appliance version 6.7.0 build 14070654
  - An active directory service hosted on Windows 2016 Datacenter edition
  - OpenManage Enterprise management application
- 3 x PowerEdge R740xd servers

We measured the time and steps required to complete each task on one server, two servers, and three servers. We then extrapolated our results to estimate the time and steps required for a 250-server data center and a 1,000-server data center.

## Discovery and deployment

## Server deployment

**Configuring Lifecycle Controller** 

Admin time: 1 min 17 sec

- 1. Power on the server. At the console, when the prompt appears, hit F10 to enter the Lifecycle Controller.
- 2. In the left-hand pane, select Settings.
- 3. In the right-hand pane, select Network Settings.
- 4. Under NIC Card, select the port that is connected to the network.
- 5. For IP Address Source, select DHCP, and click Finish.
- 6. When prompted, click OK.

#### Configuring the RAID

Admin time: 2 min 48 sec

- 1. In the Lifecycle Controller, select System Setup.
- 2. Navigate to Advanced Hardware Configuration → Device Settings → Integrated RAID Controller.
- 3. Navigate to Main Menu-Configuration management-Create Virtual disk, and configure the following:
  - Select RAID Level: RAID1
  - Select Physical Disks From: Unconfigured Capacity
  - Select Physical Disks: (Select two disks, click Apply Changes, and click "OK")
  - Virtual Disk Name: OS
  - Virtual Disk Size: (Use maximum)
  - Strip Element Size: 256
  - Read Policy: Read Ahead
  - Write Policy: Write Back
  - Disk Cache: Default
  - Default Initialization: No
- 4. Click Create Virtual Disk.
- 5. Check Confirm, and click Yes.
- 6. Click OK, and click Back until you return to the main menu for the RAID controller.
- 7. Click Controller Management, and change Select Boot Device to reflect the RAID1 drive you created.
- 8. Click Back twice, and click Finish.
- 9. Click Finish until you return to the main menu for Lifecycle Controller.
- 10. Click System Settings.

#### Setting BIOS and Server Profile Time

Admin time: 1 min 29 sec

- 1. Select System BIOS.
- 2. Select Memory Settings→Memory Operating Mode, and change to Mirror Mode. Click Back.
- 3. Select Boot Settings→Hard-Disk Drive Placeholder, and change to Enabled. Click Back.
- 4. Select Integrated Devices→Internal USB Port, and change to Off. Click Back.
- 5. Select Integrated Devices  $\rightarrow$  iDRAC Direct USB Port, and change to Off. Click Back.
- 6. Select System Profile Settings  $\rightarrow$  System Profile, and change to Performance. Click Back.
- 7. Click Finish. To reboot the server, click Exit.

## Compliance checking and updating

Installing the Dell repository

We created a shared file to host a Dell repository of firmware updates for our target PowerEdge R740xd server.

- 1. On the Windows server, create a shared folder. We named ours \repo.local\share
- 2. Navigate to https://www.dell.com/support/driver/us/en/04/DriversDetails?driverid=57CX7, and download Dell EMC Repository Manager v3.2.
- 3. Install Dell EMC Repository Manager v3.2, and accept all defaults.
- 4. Open the Dell EMC Repository Manager.
- 5. Click Add Repository.
- 6. In the Add Repository Window, name the repository R740xd
- 7. For Base Catalog, select the 19.09.01 catalog.
- 8. Click Integration, and select iDRAC.
- 9. In the iDRAC menu, enter the hostname for the target server.
- 10. Enter the appropriate username and password for the target server.
- 11. Click Connect.
- 12. Check the box next to the R740xd repository, and click Export.
- 13. For the Deployment Tool Type, leave the default selected (Share). For the location, choose Browse, and select the shared folder you created in Step 1. Click Open.
- 14. Click Export.
- 15. Verify access to the file at \[10.220.2.82]\share\r740xd\_1.00\_Catalog.xml.

## Configuring the firmware updates

Performing a repository firmware update

Admin time: 1 min 28 sec

- 1. Log into the iDRAC9 console.
- 2. Under the Maintenance drop-down menu, select System Update.
- 3. Under Manual Update, set the following:
  - Location Type: Network Share
  - Catalog Name (optional): idracintegration-r740xd\_Catalog.xml
  - IP Address: 10.220.2.82
  - Share Name: repo4
  - User Name: administrator
  - Password: Password1!
- 4. Click Check Update.
- 5. Check the box next to Contents, and click Install and Reboot.

#### Verifying firmware using iDRAC9

Admin time: 0 min 40 sec

- 1. Log into the iDRAC9 console.
- 2. At the top of the screen, select the system menu, and click Inventory
- 3. Under Firmware, you will see a list of Components and Firmware versions.

#### Verifying the drivers

Admin time: 1 min 21 sec

- 1. Log into Windows using your credentials.
- 2. Click the Start button, and type Device Manager
- 3. Select Storage controllers, and double-click PERC H730P Adapter.
- 4. In the Properties window, select the Driver tab.
- 5. After verification, click OK.
- 6. Repeat steps 4 and 5 for the network adapters, processors, and system devices.

### Reconfiguring hardware and deploying at scale (multiple nodes)

Capturing the server profile via iDRAC9

Admin time: 1 min 30 sec

- 1. Log into the iDRAC9 console.
- 2. In the top row, select Configuration.
- 3. Select Server Configuration Profile.
- 4. Click the Export drop-down menu, and configure accordingly:
  - Location Type: Local
  - File Name: Profile 1
  - Export Components: All
  - Export file format: XML
- 5. Select Export.
- 6. On the Information pop-up window, click Save Locally.

#### Deploying the server profile via iDRAC9

Admin time: 1 min 10 sec

- 1. Log into the iDRAC9 console.
- 2. In the top row, select Configuration menu.
- 3. Select Server Configuration Profile.
- 4. Click the Import drop-down menu.
- 5. For the file path, click Choose File, and browse your local disk.
- 6. Select the XML file you created earlier, and click Open.
- 7. Click Import.

#### Configuring SMTP via iDRAC9

Admin time: 1 min 0 sec

- 1. Log into the iDRAC9 console.
- 2. In the top row, select Configuration.
- 3. Under Alert Configuration, set Alerts to Enabled, and click OK.
- 4. Under Quick Alert Configuration, set the following, and click Apply:
  - Select the categories you want to receive alerts on: System Health
  - Select the issue severity that you want to receive notification on: Critical, Warning
  - Select where you want to receive the notifications: Email
- 5. In the SMTP (Email) Configuration drop-down menu, enter the destination email.
- 6. Enter the IP address and credentials for your email server, and click Apply.
- 7. Under Alerts and Remote System Log Configuration, enable any events you need to monitor, and click Apply.

## Performing Urgent Data Center recovery via iDRAC9 only

#### Capturing the server profile via iDRAC9

Admin time: 1 min 30 sec

- 1. Log into the iDRAC9 console.
- 2. In the top row, select Configuration.
- 3. Select Server Configuration Profile.
- 4. Click the Export drop-down menu, and configure accordingly:
  - Location Type: Local
  - File Name: Profile 1
  - Export Components: All
  - Export file format: XML
- 5. Select Export.
- 6. On the Information pop-up window, click Save Locally.

Deploying Server Profile via iDRAC9

#### Admin time: 1 min 10 sec

- 1. Log into the iDRAC9 console.
- 2. In the top row, select Configuration.
- 3. Select Server Configuration Profile.
- 4. Click the Import drop-down menu.
- 5. For the file path, click Choose File, and browse your local disk.
- 6. Select the XML file you created earlier, and click Open.
- 7. Click Import.

## Read the report at http://facts.pt/sq2w04k ►

This project was commissioned by Dell Technologies.

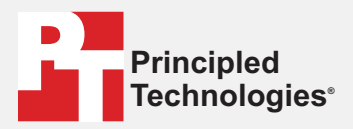

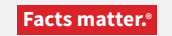

Principled Technologies is a registered trademark of Principled Technologies, Inc. All other product names are the trademarks of their respective owners.

#### DISCLAIMER OF WARRANTIES; LIMITATION OF LIABILITY:

Principled Technologies, Inc. has made reasonable efforts to ensure the accuracy and validity of its testing, however, Principled Technologies, Inc. specifically disclaims any warranty, expressed or implied, relating to the test results and analysis, their accuracy, completeness or quality, including any implied warranty of fitness for any particular purpose. All persons or entities relying on the results of any testing do so at their own risk, and agree that Principled Technologies, Inc., its employees and its subcontractors shall have no liability whatsoever from any claim of loss or damage on account of any alleged error or defect in any testing procedure or result.

In no event shall Principled Technologies, Inc. be liable for indirect, special, incidental, or consequential damages in connection with its testing, even if advised of the possibility of such damages. In no event shall Principled Technologies, Inc.'s liability, including for direct damages, exceed the amounts paid in connection with Principled Technologies, Inc.'s testing. Customer's sole and exclusive remedies are as set forth herein.